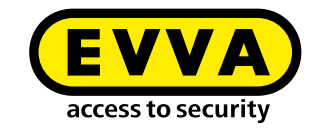

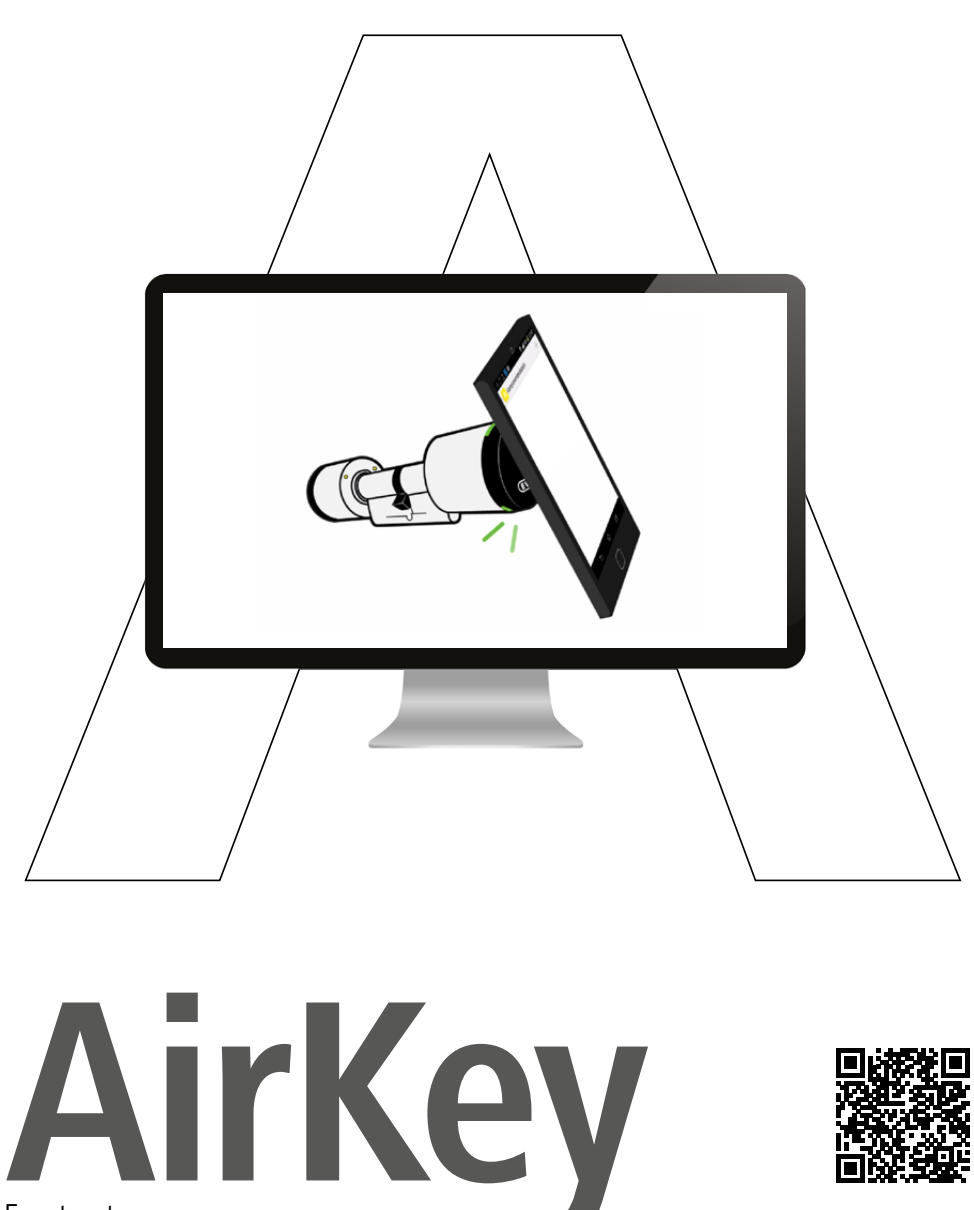

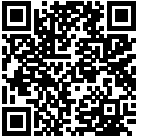

Eerste stappen

# AirKey-aanmelding

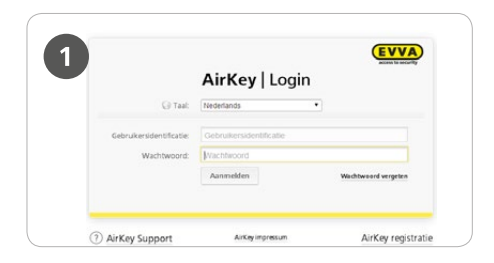

Onder <u>airkey.evva.com</u> klikt u op de knop *AirKey-aanmelding.* 

| 2 | Aanmelden bij AirKey                                                                                                    |                                                                                                    |  |  |  |
|---|----------------------------------------------------------------------------------------------------|----------------------------------------------------------------------------------------------------|--|--|--|
|   | Vul ten minste alle met een sterretje g<br>gebrukersidertificatie en wasditwoor<br>Uw AirKey-Onlineteam wenst u veel su<br>O Zakelijke klant  Particuliere | emarkeende veilden in en meld u daarna aan bij AirKey. Vt<br>I invoeren om zich voor het eesst te verbinden met het Air<br>zoces met het wereldwijd versturen van sleutels.<br>• klant |  |  |  |
|   | AirKey-account                                                                                                    |                                                                                                    |  |  |  |
|   |                                                                                                    |                                                                                                    |  |  |  |
|   | Adressering                                                                                                    | Heer                                                                                                    |  |  |  |
|   | Adressering<br>*Voornaam                                                                                                    | Heer  Voornsam                                                                                                    |  |  |  |
|   | Adressering<br>*Voorroom<br>*Addernaam                                                                                                    | Heer  Voornaam                                                                                                    |  |  |  |

Voer de aanmelding uit.

| 3                                                                                                    |   |
|----------------------------------------------------------------------------------------------------|---|
| EVVA AirKey registratie                                                                                                    |   |
| Jan Jansen, van narte weikom og arkevi<br>Het verheugt ons dat ook u uw sleutels wereldwijd en binnen luttele seconden per internet zult                                                                                                    |   |
| Om de aanmelding van uw Airkey-conto te voltooien, kunt u nu een zelf gekozen wachtvoord<br>type-pendingacgactwation&activationCode=HFUBVBX002DCLFBRR9KVB80F2VVRN20&Janguag<br>Wangeer u nu aanmelding bingen 88 um zéteint zijn de volgende geneueer voor u als airKawk |   |
| Uw klantummer is:                                                                                                    | ļ |

U ontvangt een bevestigings-e-mail waarmee u de registratie kunt voltooien. Hierin vindt u o.m. de volgende gegevens: klantnummer, gebruikersidentificatie, link om uw wachtwoord vast te leggen.

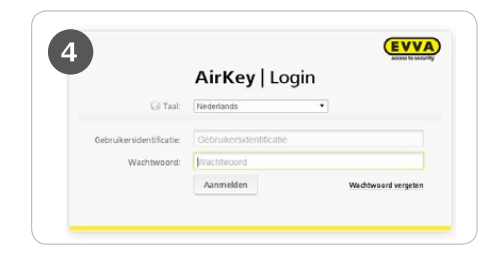

U kunt zich nu met de gebruikersidentificatie en het door u gekozen wachtwoord aanmelden op <u>airkey.evva.com</u>

Een gedetailleerde beschrijving van de aanmeldingsprocedure vindt u in ons AirKey-systeemhandboek op **4.3 AirKey-online-systeem registreren** 

# Tegoed opladen

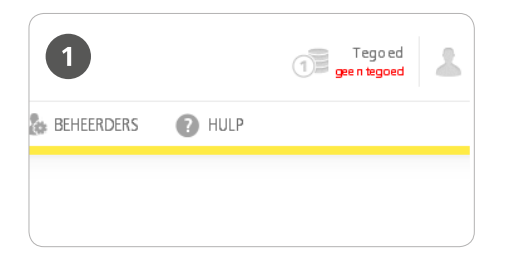

Er is een KeyCredit-Card nodig met op de achterzijde een tegoednummer verborgen onder het krasveld. Klk op de functie **Tegoed** in de menubalk op het beeldscherm.

|                 | Tegoed opladen                                             |
|-----------------|------------------------------------------------------------|
| Vul een tegoedc | ode in om dagen of KeyCredits aan uw tegoed toe te voegen: |
|                 |                                                            |
|                 |                                                            |
|                 |                                                            |
| X Annuleren     | (1) Tegoed optaden                                         |

Vul de code in die is vermeld op de KeyCredit-kaart (u hoeft niet te letten op grote en kleine letters). Klik op **Tegoed opladen**. Er verschijnt een bevestiging wanneer de code geldig was wenn der Code gültig war.

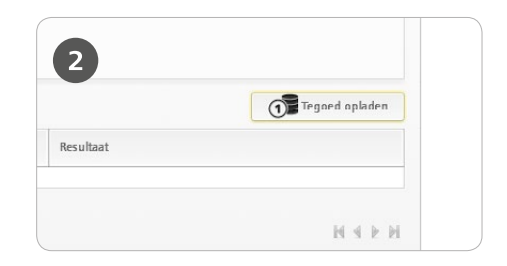

Klik op de knop **Tegoed opladen**.

# Smartphone aanmaken en registreren

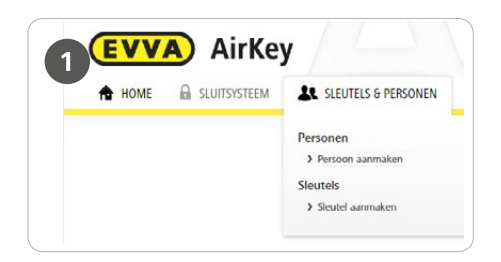

Kies in het online-systeem in het hoofdmenu *Sleutels & personen > Persoon aanmaken.* 

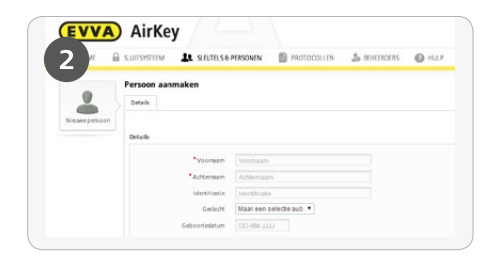

Vul de velden van het formulier in. Velden die zijn gemarkeerd met \* zijn verplicht. Klik daarna op **Opslaan.** 

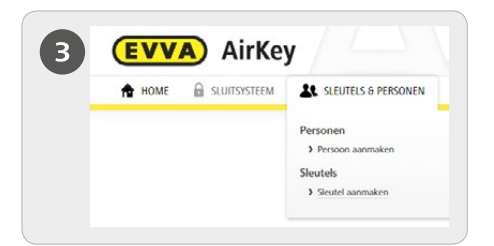

Kies in het online-systeem in het hoofdmenu *Sleutels & personen > Sleutel aanmaken.* 

|                    | Nieuwe sleute | aanmai | ken | ¢                |
|--------------------|---------------|--------|-----|------------------|
| Soort sleatel Smar | rtphone       |        |     |                  |
| Dmschrijving       |               |        |     |                  |
| *Telefoonnummer    |               |        |     |                  |
| +43 664 123        |               |        |     |                  |
| 🔶 Terug            | 2/            | 2      | 23  | Sleutel aanmaken |

> Als nieuwe sleutel kiest u Smartphone en klikt u vervolgens op *Doorgaan* 

> Voer vervolgens de benaming en het telefoonnummer van de smartphone in.

> Klik op Sleutel aanmaken

Een gedetailleerde beschrijving van de procedure ,Smartphone aanmaken' vindt u in ons AirKey-systeemhandboek op **4.8 Smartphone aanmakengen** 

| A HOME       | SLUITSYST           | EEM           | SLEUTELS                  | S & PERSONEN                |
|--------------|---------------------|---------------|---------------------------|-----------------------------|
| 5            | Sleutel             | bewerk        | en                        |                             |
|              | Recht               | Details       | Protocol                  | C Weergave opnieuw laden    |
| Geen persoon | Ken de :<br>Sleutel | ileutel toe a | an een perso              | on om rechten aan te maken. |
| ° 🔟          |                     |               | Soort sleute<br>Sleutel-I | el Smartphone<br>d -        |
|              |                     |               | Oms chrijvin              | g Anna Jansen               |
| Anna Jarsen  |                     | • Te          | lefoonnumme               | +43 699 111 111             |

> U bevindt zich nu in de details van deze smartphone

> Klik bij de weergave Geen persoon op de +

Kies de gewenste persoon en klik op Doorgaan. Klik op Persoon toekennen om de procedure af te sluiten

|                        | Sleutel bewer                 | ken                        |                                                                                    |
|------------------------|-------------------------------|----------------------------|------------------------------------------------------------------------------------|
| 6                      | Redt Details                  | Protocol                   | C Weergave sprieuw laden                                                           |
| Availation             | Ken de sleutel toe<br>Sleutel | aan een perso              | in om rechten aan te maken.                                                        |
|                        |                               | Soort sleute<br>Sleutel-io | Smartphone<br>-                                                                    |
| 60                     |                               | Orschriping                | Anna Jansen                                                                        |
| re Joneon<br>1 699 111 | 2                             | feleloomunme               | +43 699 111 111                                                                    |
| 111                    |                               | Status                     | 🔒 Onbeliend                                                                        |
| W.                     |                               | Laatste updete             |                                                                                    |
|                        | Registratie                   |                            |                                                                                    |
|                        |                               | Veotgang                   | De registratie is nog niet begonnen. Maak hiertoe een registratiecode voor de skut |
|                        |                               | Registratiecode            | Registration de aanvaken                                                           |

> Kies in het menu Sleutel bewerken > Details

- > Klik op **Registratiecode aanmaken**
- > Onder het menupunt *Registratie*

wordt een geldige registratiecode met de vervaldatum weergegeven

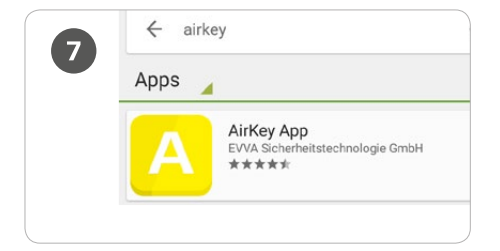

Installeer de AirKey-app op uw smartphone (deze is te vinden in de Google PlayStore).

| 8 | Sluitsysteem registreren    |           |  |  |
|---|-----------------------------|-----------|--|--|
|   | Voer de registratiecode in: |           |  |  |
|   |                             |           |  |  |
|   | Sluiten                     | Aanmelden |  |  |
|   |                             |           |  |  |

Om de smartphone te kunnen registreren, moet in de AirKey-app eerst de disclaimer aanvaard worden. Vervolgens wordt de zojuist aangemaakte registratiecode ingevoerd.

| 9 | PIN-beveilig<br>inschakelen                                                                                                    |            |  |
|---|----------------------------------------------------------------------------------------------------|------------|--|
|   | Gebruik voor h<br>van uw app bij<br>sluitsysteem e<br>De pincode besch<br>onbevoegd gebrui<br>op een later tijdsti<br>veiligheidsinstellin<br>aanbevolen).<br>Pincode |            |  |
|   | Overslaan                                                                                                    | Bevestigen |  |

De verlangde pincode is een veiligheidsoptie die ook kan worden overgeslagen wanneer u hem niet bij elke handeling opnieuw wilt invoeren.

# Sluitcomponenten met de smartphone toevoegen

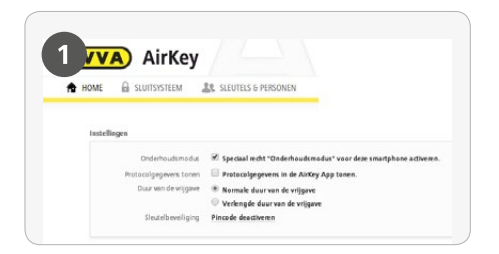

> Het vrijgeven van de onderhoudsrechten gebeurt in het online-systeem, onder het menupunt *Sleutels & personen > Sleutel bewerken* 

> Klik in het overzicht op de betreffende smartphone

> Kies in het menu Sleutel bewerken
 > Details > Instellingen >
 Onderhoudsmodus

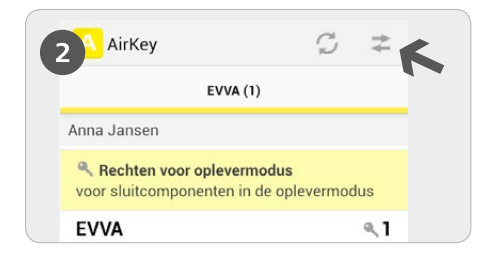

Start de AirKey-app op en klik op het symbool Met component verbinden.

**LET OP:** de smartphone moet over onderhoudsrechten beschikken!

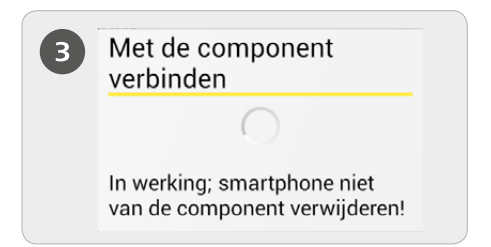

Houd de smartphone bij de sluitcomponent in de uitlevermodus. Er wordt verbinding gemaakt met de sluitcomponent. Haal de smartphone niet weg van de sluitcomponent zolang de verbinding wordt opgebouwd.

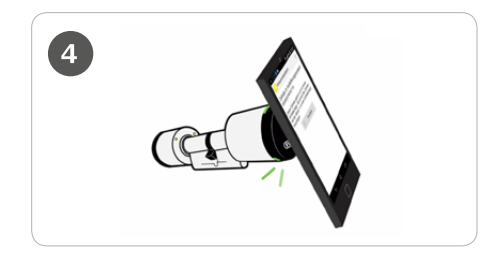

**TIP:** de smartphone moet tegen de component worden gehouden met het gedeelte waarin zich de NFC-chip van de smartphone bevindt.

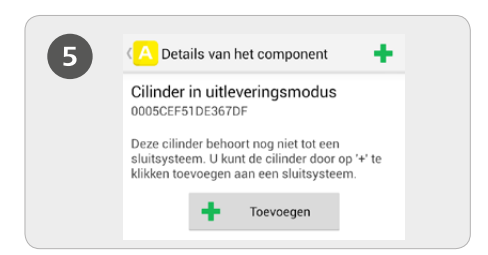

U ontvangt nu de informatie over de sluitcomponent. Klik op **Toevoegen.** 

| 6 | Component                                       | Component toevoegen<br>Component-id:<br>0005819231322F10<br>Dmschrijving<br>Extra informatie<br>Aan het volgende<br>skuistysteem toevoegen:<br>Jan Jansen |  |
|---|-------------------------------------------------|----------------------------------------------------------------------------------------------------|--|
|   | Component-id<br>0005B1923131<br>Omschrijving    |                                                                                                    |  |
|   | Aan het volgen<br>sluitsysteem to<br>Jan Jansen |                                                                                                    |  |
|   | Annuleren                                       | Toevoegen                                                                                                    |  |

 > Voer een duidelijke naam voor de sluitcomponent in en klik op *Toevoegen* > Mochten meerdere sluitsystemen beschikbaar zijn, dan kiest u het betreffende systeem

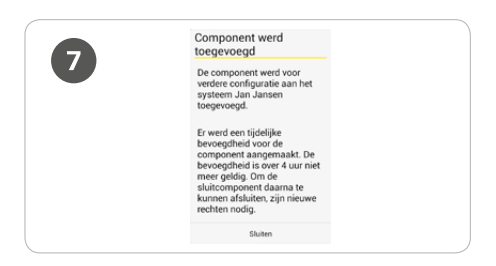

Houd de smartphone nu opnieuw bij de sluitcomponent om de procedure af te sluiten.

Speciaal recht ,Onderhoudsmodus' voor deze smartphone activeren: de onderhoudsmodus kan alleen worden geactiveerd bij smartphones die al zijn toegewezen aan een persoon. Hiermee krijgt de smartphone de bevoegdheid om sluitcomponenten in de uitlevermodus te bedienen en sluitcomponenten en sleutels in het AirKey-systeem toe te voegen of te verwijderen. Verder kan de firmware van sluitcomponenten en de Keyring van sleutels geactualiseerd worden.

Een gedetailleerde beschrijving van de procedure ,Sluitcomponent met smartphone toevoegen' vindt u in ons AirKey-systeemhandboek op 4.11 Sluitcomponent toevoegen

## Kaarten, sleutelhangers en combisleutels aan het sluitsysteem toevoegen

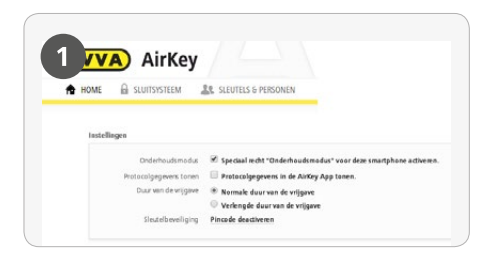

> Het vrijgeven van de onderhoudsrechten gebeurt in het online-systeem, onder het menupunt *Sleutels & personen > Sleutel bewerken* 

> Klik in het overzicht op de betreffende smartphone
 Kies in het menu Sleutel bewerken
 > Details > Instellingen >
 Onderhoudsmodus

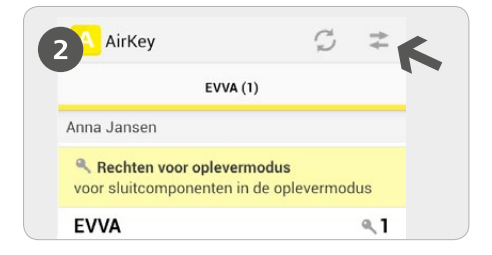

Start de AirKey-app op en klik op het symbool *Met component verbinden.* 

**LET OP:** de smartphone moet over onderhoudsrechten beschikken!

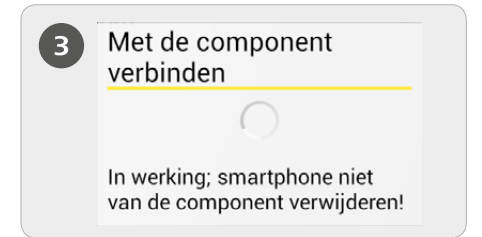

Houd de smartphone bij een digitale sleutel in de uitlevermodus. Er wordt verbinding gemaakt met de sluitcomponent. Haal de smartphone niet weg van de digitale sleutel zolang de verbinding wordt opgebouwd.

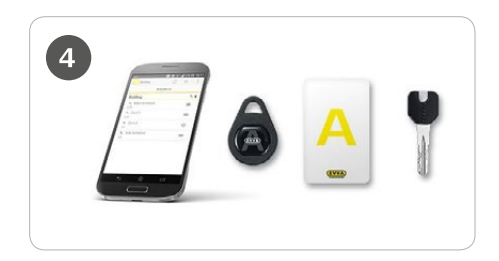

**TIPP:** de smartphone moet tegen de digitale sleutel worden gehouden met het gedeelte waarin zich de NFC-chip van de smartphone bevindt.

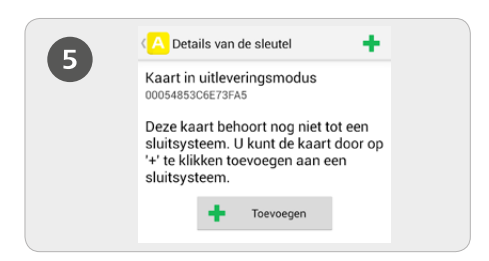

#### Klik op Toevoegen.

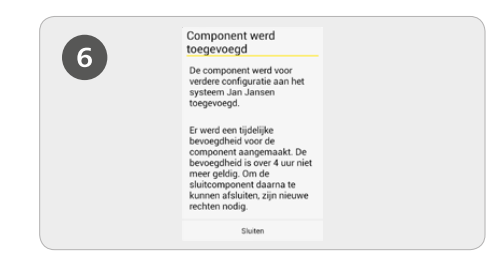

- Voer een naam voor de sleutel in.
- > Klik op **Toevoegen**

> Houd de smartphone nu opnieuw bij de slutel om de procedure af te sluiten

Speciaal recht ,Onderhoudsmodus' voor deze smartphone activeren: de onderhoudsmodus kan alleen worden geactiveerd bij smartphones die al zijn toegewezen aan een persoon. Hiermee krijgt de smartphone de bevoegdheid om sluitcomponenten in de uitlevermodus te bedienen en sluitcomponenten en sleutels in het AirKey-systeem toe te voegen of te verwijderen. Verder kan de firmware van sluitcomponenten en de Keyring van sleutels geactualiseerd worden.

Een gedetailleerde beschrijving van de procedure ,Kaarten, sleutelhangers en combisleutels aan sluitsysteem toevoegen' vindt u in ons AirKey-systeemhandboek op **4.12 Kaarten, sleutelhangers en combisleutels aan het systeem toevoegen** 

### AirKey

http://www.evva.com/airkey

## AirKey-online-systeem

http://airkey.evva.com

## **Tutorial Online-systeem**

http://video.evva.com/tutorials/airkey/software/nl/

## Montagehandleiding en technische data

http://www.evva.nl/producten/elektronische-sluitsystemen/airkey/ montagehandleiding-technische-data/nl/

| <br> |
|------|
|      |
|      |
| <br> |
|      |
| <br> |
|      |
| <br> |
|      |
| <br> |
|      |
|      |
| <br> |
|      |
| <br> |
|      |
| <br> |
|      |
|      |
|      |
|      |
| <br> |
|      |
| <br> |
|      |
| <br> |
|      |
|      |
|      |
|      |
| <br> |
|      |
| <br> |
|      |
| <br> |
|      |
|      |
| <br> |
|      |
| <br> |
|      |
| <br> |
|      |
| <br> |
|      |
|      |
|      |
|      |
| <br> |

www.evva.com